# העלאת קובץ

הכנסו לאתר הקורס.

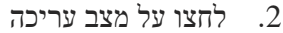

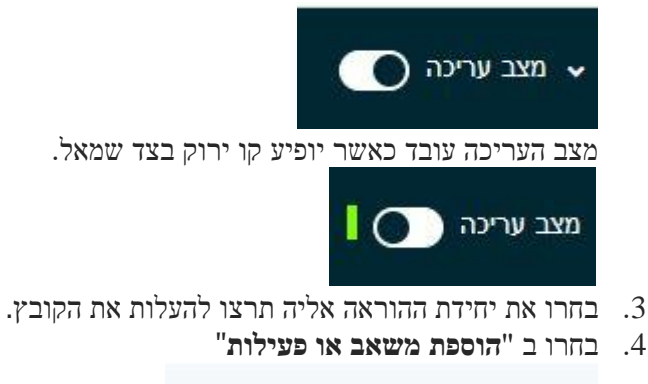

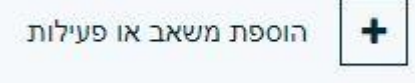

5. בדף שנפתח בחרו בפעילות "בוחן"

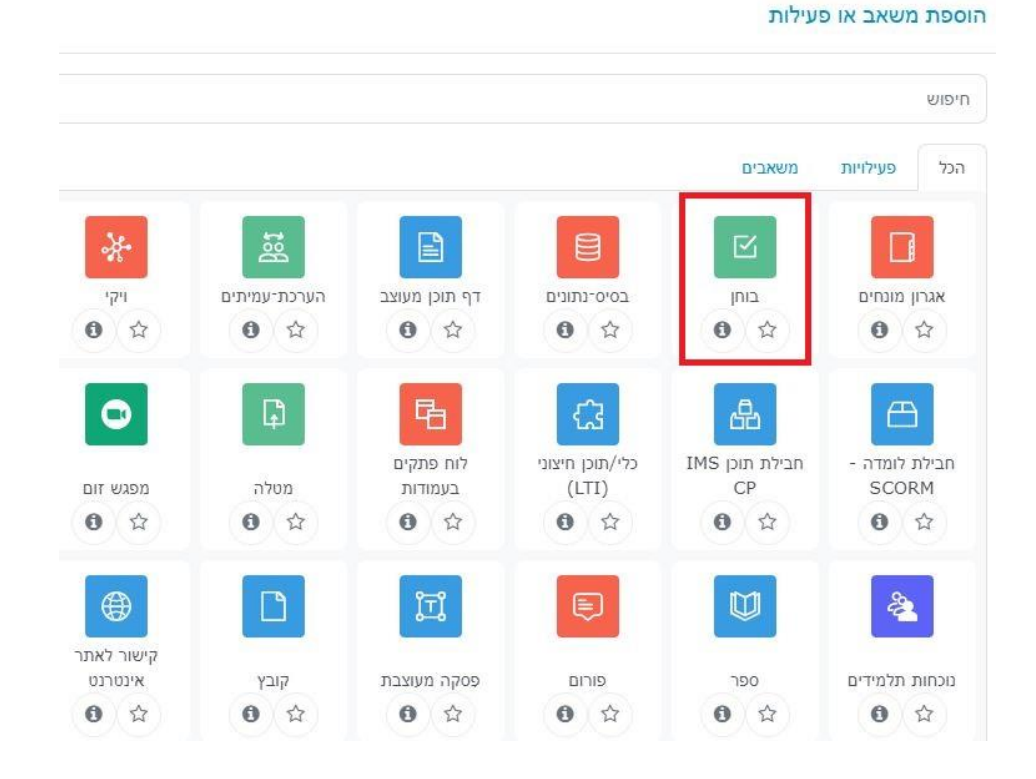

## הגדרות המבחן – הגדרות כלליות

- .6 שם שם המבחן כפי שהוא יופיע לסטודנטים באתר
- . הנחיה לבוחן כאן מומלץ לכתוב את ההוראות לסטודנטים: אורך המבחן, אפשרויות בחירת . השאלות, חומרי עזר מותרים וכו.'
  - אחרת יש לבחור מכםן סוף הסמסטר יש לבחור ב"כן" במידה ומדובר במבחן מסכם, אחרת יש לבחור .8 ב"לא."
    - .9 בקרת מבחן תמיד יש לבחור ב"כן."

#### הגדרות המבחן – תזמון

- 10. תחילת הבוחן זהו מועד פתיחת המבחן לסטודנטים, בו הם יכולים להתחיל אותו
- 11. סיום המבחן כולו מועד סגירת המבחן למענה. לאחר מועד זה לא ניתן להיכנס למבחן
- 12. משך זמן הבחינה משך המבחן מרגע הכניסה אליו ועד שהוא נסגר באופן אוטומטי. שימו לב! מומלץ להגדיר את סיום הבוחן כ-30 דקות מעבר להגבלת הזמן כדי לאפשר למאחרים להשלים את המבחן בזמן.
- 13. לאחר שחלף זמן סיום הבוחן בחרו מה קורה עם המבחן אם הסטודנט לא סיים בזמן. הגדרות המבחן – ציונים
  - 14. שיוך פעילות זו לקטגוריה ציון בוחר קטאגוריה
    - 15. ציון "עובר" תציין הציון "עובר"
      - 16. מספר נסיונות מותרים

### הגדרות המבחן – סידור השאלות בבוחן

17. עמוד חדש – ציינו מספר השאלות על כל עמוד המבחן

#### הגדרות המבחן – התנהגות השאלה

18. ערבוב תשובות בשאלה – ציינו לערבב את השאלות או לא

19. מנגנון המשוב בשאלות – ציינו התנהגויות השאלה (אינטראקטיבי, דחיית משוב השאלה, מצב מסתגל. משוב מיידי)

# הגדרות המבחן – אפשרויות לתצוגת משוב

20. ציינו המידע הסטודנטים יכולים לצפות

# הגדרות המבחן – הגבלות נוספות על נסיונות המענה

- 21. דרישת סיסמה ניתן להגדיר כניסה באמצעות סיסמה. כמו כן ניתן להגדיר כי לא ניתן להיכנס למבחן ללא הצהרת טוהר הבחינה
  - 22. מבחן עם תוספת זמן חייב הגדרה
  - 23. מבחן עם הפסקה ציינו אם יש הפסקה

24. מספר העמוד להפסקה – אם ציינתם "כן" שיש הפסקה תציין את העמוד של השאלות שרוצים שיהיה הפסקה.(17#)

- .25 זמן ההפסקה בדקות אם ציינתם "כן" שיש הפסקה תציין את משך הזמן להפסקה.
  - 26. הסכמת הסטודנטים למדיניות טוהר הבחינות תציינו.
    - 27. מידע לסטודנט על המבחן חייב לבחור
      - 28. חומר עזר לסטודנט חייב למלא
    - 29. הנחיות מיוחדות לבחינה: חייב למלא
      - 30. מבחן עם ויתור חייב לבחור
  - 31. שמרו לחצו על כפתור "שמירת שינויים וחזרה לקורס"

שמירת שינויים וחזרה לקורס

שמירת השינויים והצגתם

ביטול